気象庁のホームページ (https://www.jma.go.jp/jma/index.html) から
 「各種データ・資料」→「過去の地点気象データ・ダウンロード」を選択

|                                                                                                    | > Twitter                                                                                                    |                                                                                                    |                                                                                                    |
|----------------------------------------------------------------------------------------------------|----------------------------------------------------------------------------------------------------|----------------------------------------------------------------------------------------------------|----------------------------------------------------------------------------------------------------|
| ホーム 防災                                                                                                    | 情報 各種データ・資料                                                                                                    | 地域の情報知識                                                                                                    | 戦・解説 <b>各</b> 種申請・ご案                                                                                                    |
| 象庁ホーム > 各種データ・資                                                                                                    | 調約                                                                                                    | _                                                                                                    |                                                                                                    |
| 4種データ・資料                                                                                                    |                                                                                                    |                                                                                                    |                                                                                                    |
| 兔庁が持つ様々かデータをご                                                                                                    | 辺介にます                                                                                                    |                                                                                                    |                                                                                                    |
| 災情報は <u>こちら</u> からご確認く                                                                                                    | ださい。                                                                                                    |                                                                                                    |                                                                                                    |
|                                                                                                    |                                                                                                    |                                                                                                    |                                                                                                    |
| 全般                                                                                                    |                                                                                                    |                                                                                                    |                                                                                                    |
| ▶ 数値データページリンク集                                                                                                    |                                                                                                    |                                                                                                    |                                                                                                    |
| ・ 災害をもたらした台風・大雨                                                                                                    | 雨・地震・火山等のとりまとめ                                                                                                    |                                                                                                    |                                                                                                    |
| 気象庁情報カタログ                                                                                                    |                                                                                                    |                                                                                                    |                                                                                                    |
| ▶ 気象庁防災情報XMI フォーマ                                                                                                    | マット                                                                                                    |                                                                                                    |                                                                                                    |
|                                                                                                    |                                                                                                    |                                                                                                    |                                                                                                    |
|                                                                                                    |                                                                                                    |                                                                                                    |                                                                                                    |
|                                                                                                    |                                                                                                    |                                                                                                    |                                                                                                    |
| 気象                                                                                                    | ◇地球環境・気候                                                                                                    | ❷海洋                                                                                                    | ◇地震・津波・火山                                                                                                    |
| <b>気象</b><br>気象観測データ                                                                                                    | ●地球環境・気候<br><sup>地球環境・気候</sup>                                                                                                    | <mark>⊘海洋</mark><br><sub>海洋</sub>                                                                                                    | ◇ 地震・津波・火山<br>地震の活動状況                                                                                                    |
| <b>気象</b><br>気象観測データ<br>最新の気象データ                                                                                                    | ◇ 地球環境・気候<br>地球環境・気候<br>> 地球環境・気候情報の総合                                                                                                    | <ul> <li>● 海洋</li> <li>海洋</li> <li>&gt; 海洋の情報 波浪 /海水温・海</li> </ul>                                                                                                    | ◆ 地震・津波・火山<br>地震の活動状況 → 最新の活動状況(速報データ)                                                                                                    |
| <b>気象</b><br>気象観測データ<br>最新の気象データ<br>過去の気象データ検索                                                                                                    | <ul> <li>◇ 地球環境・気候</li> <li>地球環境・気候</li> <li>&gt; 地球環境・気候情報の総合</li> <li>ページ</li> </ul>                                                                                                    | <ul> <li>● 海洋</li> <li>海洋の情報 波浪 /海水温・海流 /海氷</li> </ul>                                                                                                    | <ul> <li>◇ 地震・津波・火山</li> <li>地震の活動状況</li> <li>&gt; 最新の活動状況(速報データ)</li> <li>&gt; 最近1週間程度の活動状況</li> </ul>                                                                                                    |
| <ul> <li>気象</li> <li>気象観測データ</li> <li>最新の気象データ</li> <li>過去の気象データ検索</li> <li>過去の地点気象データ・ダウ</li> </ul>                                                                                                    | <ul> <li>◇ 地球環境・気候</li> <li>地球環境・気候</li> <li>&gt; 地球環境・気候情報の総合<br/>ページ</li> <li>&gt; 地球温暖化情報ポータル</li> </ul>                                                                                                    | <ul> <li>         ● 海洋         海洋         ▶ 海洋の情報 波浪 /海水温・海流 /海氷         ▶ 海洋の健康診断表      </li> </ul>                                                                                                    | <ul> <li>◇ 地震・津波・火山</li> <li>地震の活動状況</li> <li>&gt; 最新の活動状況(速報データ)</li> <li>&gt; 最近1週間程度の活動状況</li> <li>&gt; 各月の地震活動のまとめ</li> </ul>                                                                                                    |
| <ul> <li>気象</li> <li>気象観測データ</li> <li>最新の気象データ</li> <li>過去の気象データ検索</li> <li>過去の地点気象データ・ダウンロード</li> </ul>                                                                                                    | <ul> <li>◇ 地球環境・気候</li> <li>地球環境・気候</li> <li>&gt; 地球環境・気候情報の総合<br/>ページ</li> <li>&gt; 地球温暖化情報ボータル<br/>異常気象</li> </ul>                                                                                                    | <ul> <li>         ※ 海洋         海洋         ※ 海洋の情報 波浪 /海水温・海流 /海氷         ※ 海洋の健康診断表         海洋の建泉診断表         海洋の実況や見通し         </li> </ul>                                                                                                    | <ul> <li>◇ 地震・津波・火山</li> <li>地震の活動状況</li> <li>&gt; 最新の活動状況(速報データ)</li> <li>&gt; 最近1週間程度の活動状況</li> <li>&gt; 各月の地震活動のまとめ</li> <li>地震・津波の観測・解析データ</li> </ul>                                                                                                    |
| 気象観測データ         気象観測データ         最新の気象データ         過去の気象データ検索         過去の地点気象データ・ダウンロード         シュード         シュード         シューク検索                                                                                                    | <ul> <li>◇ 地球環境・気候</li> <li>地球環境・気候情報の総合<br/>ページ</li> <li>&gt; 地球温暖化情報ポータル<br/>異常気象</li> <li>&gt; 日本の異常気象</li> </ul>                                                                                                    | <ul> <li>≫海洋</li> <li>海洋の情報 波浪 /海水温・海流 /海氷</li> <li>海洋の健康診断表<br/>海洋の実況や見通し</li> <li>日本沿岸の潮位</li> </ul>                                                                                                    | ◇ 地震・津波・火山 地震の活動状況 > 最新の活動状況(速報データ) > 最近1週間程度の活動状況 > 各月の地震活動のまとめ 地震・津波の観測・解析データ > 震源リスト                                                                                                    |
| <ul> <li>気象</li> <li>気象観測データ</li> <li>最新の気象データ</li> <li>過去の気象データ検索</li> <li>過去の地点気象データ・ダウンロード</li> <li>過去の地域平均気象データ検索</li> </ul>                                                                                                    | <ul> <li>◇ 地球環境・気候</li> <li>地球環境・気候情報の総合<br/>ページ</li> <li>&gt; 地球温暖化情報ポータル<br/>異常気象</li> <li>&gt; 日本の異常気象</li> <li>&gt; 世界の異常気象</li> </ul>                                                                                                    | <ul> <li>         ※海洋         海洋         海洋の情報 波浪 /海水温・海流 /海氷         。海洋の健康診断表         海洋の健康診断表         海洋の実況や見通し         &gt;日本沿岸の潮位         &gt;オホーツク海の海氷      </li> </ul>                                                                                                    | ◇ 地震・津波・火山 地震の活動状況 > 最新の活動状況(速報データ) > 最近1週間程度の活動状況 > 各月の地震活動のまとめ 地震・津波の観測・解析データ > 震源リスト > 震度データペース検索                                                                                                    |
| 気象観測データ         気象観測データ         最新の気象データ検索         過去の気象データ検索         過去の地点気象データ・ダウンロード         過去の地域平均気象データ検索         過去の大気図 / 日々の天気図         過去の公気容利                                                                                                    | <ul> <li>◇ 地球環境・気候</li> <li>地球環境・気候情報の総合<br/>ページ</li> <li>&gt; 地球温暖化情報ポータル<br/>異常気象</li> <li>&gt; 日本の異常気象</li> <li>&gt; 世界の異常気象</li> <li>天候の特徴や見通し</li> </ul>                                                                                                    | <ul> <li>         ※ 海洋         海洋         海洋の情報 波浪 /海水温・海流 /海氷         。海洋の健康診断表         海洋の健康診断表         ●         ●         ●         ●         ●         ●         ●         ●         ●         ●         ●         ●         ●         ●         ●         ●         ●         ●         ●         ●         ●         ●         ●         ●         ●         ●         ●         ●         ●         ●         ●         ●         ●         ●         ●         ●         ●         ●         ●         ●         ●         ●         ●         ●         ●         ●         ●         ●         ●         ●         ●         ●         ●         ●         ●         ●         ●         ●         ●         ●         ●         ●         ●         ●         ●         ●         ●         ●         ●         ●         ●         ●         ●         ●         ●         ●         ●         ●         ●         ●         ●         ●         ●         ●         ●         ●         ●</li></ul> | ◇ 地震・津波・火山 地震の活動状況(速報データ) > 最新の活動状況(速報データ) > 最近1週間程度の活動状況 > 各月の地震活動のまとめ 地震・津波の観測・解析データ > 震源リスト > 震度データベース検索 > 発震機構解                                                                                                    |
| 気象観測データ         気象観測データ         最新の気象データ検索         過去の気象データ検索         過去の地点気象データ・ダウンロード         ごしてド         過去の地域平均気象データ検索         過去の大気図 / 日々の天気図         過去の台風資料         施売3 わた梅雨明(+1 法認信 /                                                                                                    | <ul> <li>◇ 地球環境・気候</li> <li>地球環境・気候情報の総合<br/>ページ</li> <li>&gt; 地球温暖化情報ポータル<br/>異常気象</li> <li>&gt; 日本の異常気象</li> <li>&gt; 世界の異常気象</li> <li>天候の特徴や見通し</li> <li>&gt; 気候系の監視・診断</li> </ul>                                                                                                    | <ul> <li>         ※海洋         海洋の情報 波浪 /海水温・海流 /海氷     </li> <li>         海洋の健康診断表<br/>海洋の健康診断表     </li> <li>         海洋の健康診断表     </li> <li>         海洋の健康診断表     </li> <li>         海洋の健康診断表     </li> <li>         海洋の健康診断表     </li> <li>         海洋の健康診断表     </li> <li>         海洋の健康診断表     </li> <li>         海洋の健康診断表     </li> <li>         海洋の健康診断表     </li> <li>         海洋の健康診断表     </li> <li>         海洋の実況や見通し     </li> <li>         ション・ション・ション・ション・ション・ション・ション・ション・ション・ション・</li></ul>                                                                                                    | ◇ 地震・津波・火山 地震の活動状況 > 最新の活動状況(速報データ) > 最近1週間程度の活動状況 > 各月の地震活動のまとめ 地震・津波の観測・解析データ > 震源リスト > 震度データベース検索 > 発震機構解 > 国内の地震の解析結果                                                                                                    |
| 気象観測データ         気象観測データ         最新の気象データ検索         過去の気象データ検索         過去の地点気象データ・ダウンロード         過去の地域平均気象データ検索         過去の大気図 / 日々の天気図         過去の台風資料         梅雨入りと梅雨明け速報値 / 確定値                                                                                                    | <ul> <li>◇ 地球環境・気候</li> <li>地球環境・気候情報の総合<br/>ページ</li> <li>&gt; 地球温暖化情報ボータル<br/>異常気象</li> <li>&gt; 日本の異常気象</li> <li>&gt; 世界の異常気象</li> <li>天候の特徴や見通し</li> <li>&gt; 気候系の監視・診断</li> <li>&gt; 日本の天候の特徴と見通し</li> <li>&gt; エルニーコックニーー+13</li> </ul>                                                                                                    | <ul> <li>※海洋</li> <li>海洋の情報 波浪 /海水温・海流 /海氷</li> <li>海洋の健康診断表<br/>海洋の健康診断表</li> <li>海洋の健康診断表</li> <li>海洋の健康診断表</li> <li>海洋の建築診断表</li> <li>海洋の東流や見通し</li> <li>日本沿岸の潮位</li> <li>日本沿岸の潮位</li> <li>日本近海の海面水温 月概況 /<br/>旬の状況と今後の見通し</li> <li>日本近海の海流 月概況 / 旬の<br/>状況と今後の見通し</li> </ul>                                                                                                    | ◇ 地震・津波・火山 地震・津波・火山 シ 最新の活動状況(速報データ) > 最近1週間程度の活動状況 > 各月の地震活動のまとめ 地震・津波の観測・解析データ > 震源リスト > 震原データベース検索 > 発震機構解 > 国内の地震の解析結果 > 海外の地震の解析結果                                                                                                    |
| 気象観測データ         気象観測データ         最新の気象データ検索         過去の気象データ検索         過去の地点気象データ・ダウンロード         過去の地域平均気象データ検索         過去の大気図 / 日々の天気図         過去の台風資料         梅雨入りと梅雨明け 速報値 / 確定値         全国災害時気象概況                                                                                                    | <ul> <li>◇ 地球環境・気候</li> <li>地球環境・気候情報の総合<br/>ページ</li> <li>&gt; 地球温暖化情報ポータル<br/>異常気象</li> <li>&gt; 日本の異常気象</li> <li>&gt; 世界の異常気象</li> <li>&gt; 世界の異常気象</li> <li>&gt; 日本の異常気象</li> <li>&gt; 日本の天候の特徴と見通し</li> <li>&gt; エルニーニョノラニーニャ現<br/>象の実況と見通し</li> </ul> | <ul> <li>※ 海洋</li> <li>海洋の情報 波浪 /海水温・海流 /海氷</li> <li>海洋の健康診断表<br/>海洋の健康診断表<br/>海洋の健康診断表</li> <li>海洋の健康診断表</li> <li>海洋の観測・解析データ</li> </ul>                                                                                                    | ◇ 地震・津波・火山 地震・津波・火山 シ島新の活動状況(速報データ) > 最近1週間程度の活動状況 > 各月の地震活動のまとめ 地震・津波の観測・解析データ > 震源リスト > 震源データベース検索 > 発震機構解 > 国内の地震の解析結果 > 海外の地震の解析結果 > 強震観測データ                                                                                                    |
| 気象観測データ         気象観測データ         最新の気象データ検索         過去の気象データ検索         過去の地点気象データ・ダウンロード         ンロード         過去の地域平均気象データ検索         過去のの地域平均気象データ検索         過去のの地域平均気象データ検索         過去のの地域平均気象データ検索         過去の日夏料         梅雨入りと梅雨明け速報値 / 確定値         全国災害時気象概況         竜巻等の突風データベース                                                                                               | <ul> <li>◇ 地球環境・気候</li> <li>地球環境・気候情報の総合<br/>ページ</li> <li>&gt; 地球温暖化情報ポータル<br/>異常気象</li> <li>&gt; 日本の異常気象</li> <li>&gt; 世界の異常気象</li> <li>&gt; 世界の異常気象</li> <li>&gt; 世界の異常気象</li> <li>&gt; 日本の天候の特徴と見通し</li> <li>&gt; エルニーニョ/ラニーニャ現<br/>象の実況と見通し</li> <li>地球環境・気候の観測・解析</li> </ul>                                                                                                    | <ul> <li>※海洋</li> <li>海洋の情報 波浪 /海水温・海流 /海氷</li> <li>海洋の健康診断表</li> <li>海洋の健康診断表</li> <li>海洋の健康診断表</li> <li>海洋の健康診断表</li> <li>第二の東況や見通し</li> <li>日本沿岸の潮位</li> <li>オホーツク海の海氷</li> <li>日本近海の海面水温 月概況 / 旬の状況と今後の見通し</li> <li>日本近海の海流 月概況 / 旬の状況と今後の見通し</li> <li>海洋の観測・解析データ</li> <li>&gt; 波浪</li> </ul>                                                                                                    | <ul> <li>◇ 地震・津波・火山</li> <li>地震の活動状況</li> <li>&gt; 最新の活動状況(速報データ)</li> <li>&gt; 最近1週間程度の活動状況</li> <li>&gt; 各月の地震活動のまとめ</li> <li>地震・津波の観測・解析データ</li> <li>&gt; 震源リスト</li> <li>&gt; 震度データベース検索</li> <li>&gt; 発震機構解</li> <li>&gt; 国内の地震の解析結果</li> <li>&gt; 海外の地震の解析結果</li> <li>&gt; 強震観測データ</li> <li>&gt; 津波の観測値</li> </ul>                                                                                                    |
| 気象観測データ         気象観測データ         最新の気象データ検索         過去の気象データ検索         過去の地点気象データ・グウンロード         過去の地域平均気象データ検索         過去のた気図 / 日々の天気図         過去の方気気         過去のた気図 / 日々の天気図         過去の台風資料         神雨入りと梅雨明け 速報値 / 確定値         全国災害時気象概況         竜巻等の突風データベース         天気予報等の検証                                                                                                  | <ul> <li>◇地球環境・気候</li> <li>地球環境・気候情報の総合<br/>ページ</li> <li>&gt;地球環境・気候情報の総合<br/>ページ</li> <li>&gt;地球温暖化情報ポータル</li> <li>異常気象</li> <li>&gt;日本の異常気象</li> <li>&gt;日本の異常気象</li> <li>大候の特徴や見通し</li> <li>&gt;気候系の監視・診断</li> <li>&gt;日本の天候の特徴と見通し</li> <li>&gt;エルニーニョ/ラニーニャ現<br/>象の実況と見通し</li> <li>地球環境・気候の観測・解析<br/>データ</li> </ul>                                                                                                    | <ul> <li>※海洋</li> <li>海洋の情報 波浪 /海水温・海流 /海氷</li> <li>海洋の健康診断表</li> <li>海洋の健康診断表</li> <li>海洋の健康診断表</li> <li>海洋の健康診断表</li> <li>海洋の健康診断表</li> <li>海洋の健康診断表</li> <li>第二次の第四、</li> <li>日本沿岸の潮位</li> <li>日本沿岸の潮位</li> <li>日本沿岸の潮位</li> <li>日本近海の海面水温 月概況 / 旬の状況と今後の見通し</li> <li>日本近海の海流 月概況 / 旬の状況と今後の見通し</li> <li>海洋の観測・解析データ</li> <li>&gt; 波浪</li> <li>潮汐観測資料</li> </ul>                                                                                                    | <ul> <li>◇ 地震・津波・火山</li> <li>地震の活動状況(速報データ)</li> <li>&gt; 最新の活動状況(速報データ)</li> <li>&gt; 最近1週間程度の活動状況</li> <li>&gt; 各月の地震活動のまとめ</li> <li>地震・津波の観測・解析データ</li> <li>&gt; 震源リスト</li> <li>&gt; 震度データペース検索</li> <li>&gt; 発震機構解</li> <li>&gt; 国内の地震の解析結果</li> <li>&gt; 海外の地震の解析結果</li> <li>&gt; 強震観測データ</li> <li>&gt; 津波の観測値</li> <li>&gt; 地震月報(カタログ編)</li> </ul>                                                                                  |
| 気象観測データ         気象観測データ         最新の気象データ検索         過去の気象データ検索         過去の気象データ検索         過去の地点気象データ・ダウンロード         過去の地域平均気象データ検索         過去の大気図/日々の天気図         過去の台風資料         神雨入りと梅雨明け速報値/確定値         全国災害時気象概況         竜巻等の突風データペース         天気予報等の検証         台風予報の精度検証結果                                                                                                    | <ul> <li>◇地球環境・気候</li> <li>地球環境・気候情報の総合<br/>ページ</li> <li>や球球温暖化情報ボータル</li> <li>異常気象</li> <li>&gt;日本の異常気象</li> <li>&gt;世界の異常気象</li> <li>&gt;世界の異常気象</li> <li>&gt;支候の特徴や見通し</li> <li>&gt;気候系の監視・診断</li> <li>&gt;日本の天候の特徴と見通し</li> <li>&gt;エルニーニョ/ラニーニャ現<br/>象の実況と見通し</li> <li>地球環境・気候の観測・解析<br/>データ</li> <li>&gt;気温・降水量の長期変化傾向</li> </ul>                                                                                                    | <ul> <li>※ 海洋</li> <li>※ 海洋の情報 波浪 /海水温・海流 /海氷</li> <li>※ 海洋の健康診断表</li> <li>海洋の健康診断表</li> <li>海洋の健康診断表</li> <li>海洋の建築の見通し</li> <li>※ 日本近海の海面水温 月概況 / 旬の状況と今後の見通し</li> <li>※ 日本近海の海流 月概況 / 旬の状況と今後の見通し</li> <li>※ 日本近海の海流 月概況 / 旬の状況と今後の見通し</li> <li>※ 日本近海の海流 月概況 / 旬の状況と今後の見通し</li> <li>※ 日本近海の海流 月概況 / 旬の状況と今後の見通し</li> </ul>                                                                                                    | ◇ 地震・津波・火山 地震・津波・火山 ・ 場気の活動状況(速報データ) > 最近1週間程度の活動状況 > 各月の地震活動のまとめ ・ なんの地震・津波の観測・解析データ > 震原データベース検索 > 発震機構解 > 国内の地震の解析結果 > 海外の地震の解析結果 > 強震観測データ > 津波の観測値 > 地震月報(力タログ編) > 顕著な地震の観測・解析データ                                                                                                    |
| 気象観測データ         気象観測データ         最新の気象データ検索         過去の気象データ検索         過去の地点気象データ・ダウンロード         シロード         過去の地域平均気象データ検索         過去のの地域平均気象データ検索         過去の日気象データ検索         過去のの地域平均気象データ検索         過去の台風資料         梅雨入りと梅雨明け速報値 / 確定値         全国災害時気象概況         竜巻等の突風データベース         天気予報等の検証         台風予報の精度検証結果         竜巻注意情報の精度について                                       | <ul> <li>◇地球環境・気候</li> <li>地球環境・気候情報の総合ページ</li> <li>&gt;地球温暖化情報ポータル<br/>異常気象</li> <li>&gt;日本の異常気象</li> <li>&gt;日本の異常気象</li> <li>&gt;世界の異常気象</li> <li>&gt;世界の異常気象</li> <li>&gt;支候系の監視・診断</li> <li>&gt;日本の天候の特徴と見通し</li> <li>&gt; エルニーニョ/ラニーニャ現象の実況と見通し</li> <li>地球環境・気候の観測・解析<br/>データ</li> <li>&gt; 気温・降水量の長期変化傾向</li> <li>&gt; 世界の天候</li> </ul>                                                                                                    | <ul> <li>※ 海洋</li> <li>海洋の情報 波浪 /海水温・海流 /海水</li> <li>海洋の健康診断表</li> <li>海洋の健康診断表</li> <li>海防観測資料</li> <li>海汰</li> </ul>                                                                                                    | ◇ 地震・津波・火山 地震・津波・火山 地震の活動状況(速報データ) 。最近1週間程度の活動状況 > 各月の地震活動のまとめ 地震・津波の観測・解析データ > 震原データベース検索 > 発震機構解 > 国内の地震の解析結果 > 海外の地震の解析結果 > 強点観測データ > 津波の観測値 > 地震月報(力タログ編) > 顕著な地震の観測・解析データ > 川山の活動状況                                                                                                    |
| 気象観測データ         気象観測データ         最新の気象データ検索         過去の気象デーク検索         過去の地点気象データ・ダウンロード         シロード         過去の地域平均気象データ検索         過去の地域平均気象データ検索         過去の地域平均気象データ検索         過去の地域平均気象データ検索         過去の大気図 / 日々の天気図         過去の台風資料         梅雨入りと梅雨明け速報値 / 確定値         全国災害時気象概況         竜巻等の突風データベース         天気予報等の検証         台風予報の精度検証結果         竜巻注意情報の発表状況                | <ul> <li>◇地球環境・気候</li> <li>地球環境・気候情報の総合<br/>ページ</li> <li>地球環境・気候情報の総合<br/>ページ</li> <li>地球温暖化情報ボータル</li> <li>異常気象</li> <li>日本の異常気象</li> <li>日本の異常気象</li> <li>と世界の異常気象</li> <li>天候の特徴や見通し</li> <li>気候系の監視・診断</li> <li>日本の天候の特徴と見通し</li> <li>エルニーニョノラニーニャ現<br/>象の実況と見通し</li> <li>地球環境・気候の観測・解析<br/>データ</li> <li>気温・降水量の長期変化傾向</li> <li>世界の天候</li> <li>オノン層</li> </ul>                                                                                                    | <ul> <li>※海洋</li> <li>海洋の情報 波浪 /海水温・海流 /海氷</li> <li>海洋の健康診断表</li> <li>海洋の健康診断表</li> <li>海洋の健康診断表</li> <li>海洋の健康診断表</li> <li>海洋の健康診断表</li> <li>海洋の健康診断表</li> <li>海洋の健康診断表</li> <li>日本沿岸の潮位</li> <li>日本沿岸の潮位</li> <li>日本沿岸の潮位</li> <li>日本近海の海面水温 月概況 / 旬の状況と今後の見通し</li> <li>日本近海の海流 月概況 / 旬の状況と今後の見通し</li> <li>日本近海の海流 月概況 / 旬の状況と今後の見通し</li> <li>海洋の観測・解析データ</li> <li>※浪</li> <li>潮が観測資料</li> <li>潮位表</li> <li>海氷</li> <li>日本近海の水温 海面水温 / 表</li> </ul>                                                                                                    | <ul> <li>◇ 地震・津波・火山</li> <li>地震の活動状況(速報データ)</li> <li>&gt; 最新の活動状況(速報データ)</li> <li>&gt; 最近1週間程度の活動状況</li> <li>&gt; 各月の地震活動のまとめ</li> <li>地震・津波の観測・解析データ</li> <li>&gt; 震源リスト</li> <li>&gt; 震度データペース検索</li> <li>&gt; 発震機構解</li> <li>&gt; 国内の地震の解析結果</li> <li>&gt; 海外の地震の解析結果</li> <li>&gt; 強震観測データ</li> <li>&gt; 津波の観測値</li> <li>&gt; 地震月報(力タログ編)</li> <li>&gt; 顕著な地震の観測・解析データ</li> <li>&gt; しいの活動状況</li> </ul>                               |
| 気象観測データ         気象観測データ         最新の気象データ検索         過去の気象データ検索         過去の地点気象データ・ダウンロード         過去の地域不均気象データ検索         過去の地域不均気象データ検索         過去のた気図/日々の天気図         過去の大気図/日々の天気図         過去の台風資料         梅雨入りと梅雨明け速報値/確定値         全国災害時気象概況         竜巻等の突風データベース         天気予報等の検証         台風予報の精度検証結果         竜巻注意情報の精度について         竜巻注意情報の発表状況         降水短時間予報の精度について            | <ul> <li>◇地球環境・気候</li> <li>地球環境・気候情報の総合<br/>ページ</li> <li>&gt;地球環境・気候情報の総合<br/>ページ</li> <li>&gt;地球温暖化情報ボータル</li> <li>異常気象</li> <li>&gt;日本の異常気象</li> <li>&gt;日本の異常気象</li> <li>&gt;世界の異常気象</li> <li>大候の特徴や見通し</li> <li>&gt;気候系の監視・診断</li> <li>&gt;日本の天候の特徴と見通し</li> <li>&gt;エルニーニョ/ラニーニャ現<br/>象の実況と見通し</li> <li>地球環境・気候の観測・解析<br/>データ</li> <li>&gt;気温・降水量の長期変化傾向</li> <li>&gt;世界の天候</li> <li>&gt;オソン層</li> <li>&gt;紫外線</li> </ul>                                                                                                    | <ul> <li>※海洋</li> <li>海洋の情報 波浪 /海水温・海流 /海氷</li> <li>海洋の健康診断表</li> <li>海洋の健康診断表</li> <li>海洋の健康診断表</li> <li>海洋の健康診断表</li> <li>海洋の健康診断表</li> <li>海洋の健康診断表</li> <li>海洋の健康診断表</li> <li>海洋の健康診断表</li> <li>海洋の健康診断表</li> <li>海洋の健康診断表</li> <li>海洋の健康診断表</li> <li>海洋の健康診断表</li> <li>海洋の健康診断表</li> <li>海洋の健康診断表</li> <li>海洋の健康診断表</li> <li>海洋の健康診断表</li> <li>東浜の海面水温 月概況 / 旬の状況と今後の見通し</li> <li>日本近海の海流 月概況 / 旬の状況と今後の見通し</li> <li>海が後期通貨料</li> <li>潮が観測資料</li> <li>海水</li> <li>日本近海の水温 海面水温 / 表<br/>層水温</li> </ul>                                                                                                    | <ul> <li>◇ 地震・津波・火山</li> <li>地震の活動状況(速報データ)</li> <li>&gt; 最新の活動状況(速報データ)</li> <li>&gt; 最近1週間程度の活動状況</li> <li>&gt; 各月の地震活動のまとめ</li> <li>地震・津波の観測・解析データ</li> <li>&gt; 震源リスト</li> <li>&gt; 震度データペース検索</li> <li>&gt; 発震機構解</li> <li>&gt; 国内の地震の解析結果</li> <li>&gt; 強震観測データ</li> <li>&gt; 津波の観測値</li> <li>&gt; 地震月報(カタログ編)</li> <li>&gt; 顕著な地震の観測・解析データ</li> <li>&gt; 以山の活動状況</li> <li>×山の御測データ</li> </ul>                                      |
| <ul> <li>気象観測データ</li> <li>気象観測データ</li> <li>最新の気象データ検索</li> <li>過去の気象データ検索</li> <li>過去の地点気象データ・ダウンロード</li> <li>過去の地域平均気象データ検索</li> <li>過去の地域平均気象データ検索</li> <li>過去のの台風資料</li> <li>通転の台風資料</li> <li>横雨入りと梅雨明け速報値 / 確定値</li> <li>全国災害時気象概況</li> <li>竜巻等の突風データベース</li> <li>天気序報等の検証</li> <li>台風予報の精度検証結果</li> <li>竜巻注意情報の精度について</li> <li>竜巻注意情報の発表状況</li> <li>降水短時間予報の精度について</li> </ul> | <ul> <li>◇地球環境・気候</li> <li>地球環境・気候情報の総合<br/>ページ</li> <li>地球環境・気候情報の総合<br/>ページ</li> <li>地球温暖化情報ポータル</li> <li>異常気象</li> <li>日本の異常気象</li> <li>日本の異常気象</li> <li>世界の異常気象</li> <li>支候の特徴や見通し</li> <li>気候系の監視・診断</li> <li>日本の天候の特徴と見通し</li> <li>エルニーニョノラニーニャ現<br/>象の実況と見通し</li> <li>地球環境・気候の観測・解析<br/>データ</li> <li>気温・降水量の長期変化傾向</li> <li>世界の天候</li> <li>オンン層</li> <li>紫外線</li> <li>黄砂</li> </ul>                                                                                                    | <ul> <li>※海洋</li> <li>海洋の情報 波浪 /海水温・海流 /海氷</li> <li>海洋の健康診断表<br/>海洋の健康診断表<br/>海洋の建原診断表</li> <li>海洋の健康診断表</li> <li>海洋の健康診断表</li> <li>海洋の建原診断表</li> <li>海洋の東次や見通し</li> <li>日本近海の海面水温 月概況 /<br/>旬の状況と今後の見通し</li> <li>日本近海の海流 月概況 / 旬の<br/>状況と今後の見通し</li> <li>日本近海の海流 月概況 / 旬の<br/>状況と今後の見通し</li> <li>御が観測資料</li> <li>潮が観測資料</li> <li>潮が観測資料</li> <li>潮が観測資料</li> <li>海氷</li> <li>日本近海の水温 海面水温 / 表<br/>層水温</li> <li>日本近海の海流 解析図 / 予想</li> </ul>                                                                                                    | <ul> <li>◇ 地震・津波・火山</li> <li>地震の活動状況(速報データ)</li> <li>&gt; 最新の活動状況(速報データ)</li> <li>&gt; 最近1週間程度の活動状況</li> <li>&gt; 各月の地震活動のまとめ</li> <li>地震・津波の観測・解析データ</li> <li>&gt; 震原データベース検索</li> <li>&gt; 発震機構解</li> <li>&gt; 国内の地震の解析結果</li> <li>&gt; 海外の地震の解析結果</li> <li>&gt; 海外の地震の解析結果</li> <li>&gt; 強震観測データ</li> <li>&gt; 課な地震の観測・解析データ</li> <li>&gt; 関著な地震の観測・解析データ</li> <li>&gt; しかの活動状況</li> <li>&gt; 火山の活動状況</li> <li>&gt; 火山の活動状況</li> </ul> |

## 2. 地点の選択(都道府県)

検索条件「地点を選ぶ」を選択し、千葉県を選択

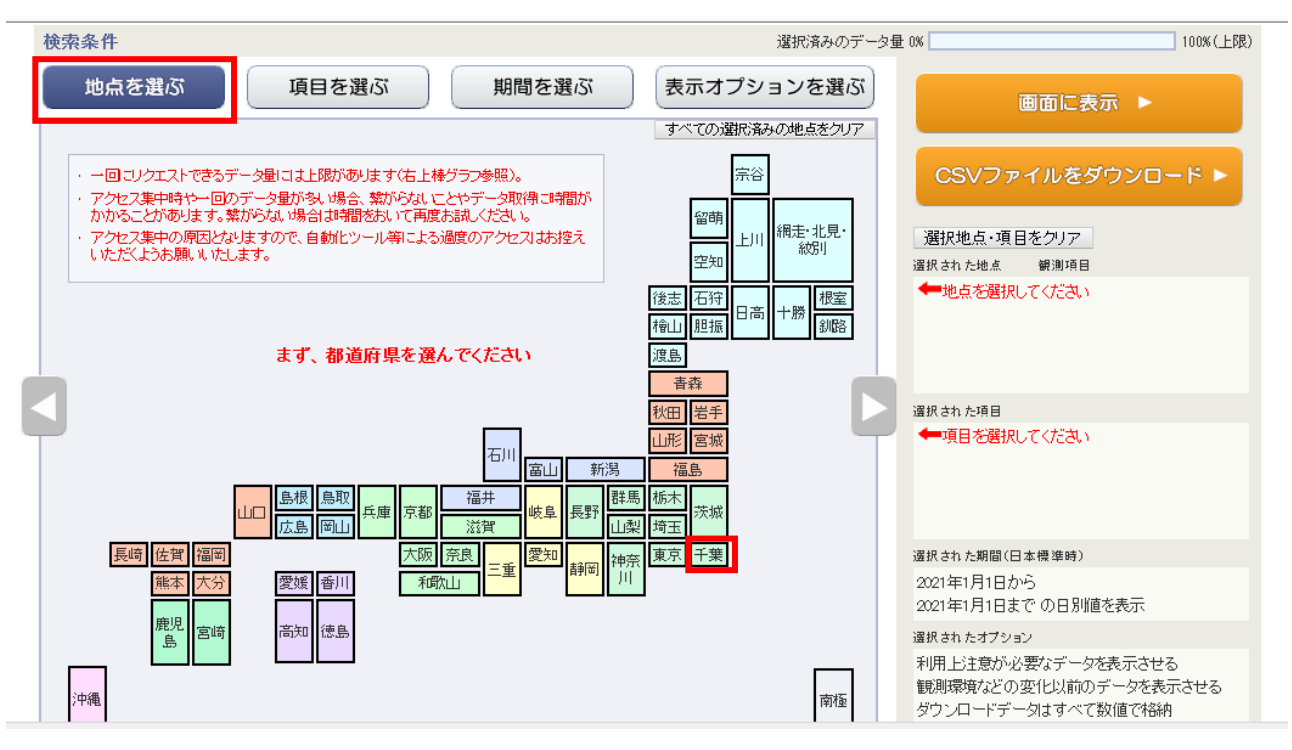

3. 地点の選択(観測地点)

最寄りの観測所を選択

| 検索条件                                                                            | 選択済みのデータ量                     | : 0% 100% (上限)                                                     |
|---------------------------------------------------------------------------------|-------------------------------|--------------------------------------------------------------------|
| 地点を選ぶ 項目を選ぶ                                                                     | 期間を選ぶ 表示オプションを選ぶ              | 画面に表示 ▶                                                            |
| 他の都道府県を選ぶ                                                                       | ◎ 地点選択の使い方 この画面で選択したすべての地点緒明験 | CSVファイルをダウンロード ▶                                                   |
| 千葉県全地点     茨城県       埼玉県     我孫子     ● 香取       東京都     ● 佐倉       小橋     ● 横芝光 |                               | 選択地点・項目をクリア<br>選択された地点 観測項目<br>船橋 ぞう 予 削除                          |
| ◆ 神奈 俱<br>大夏<br>大多喜<br>坂畑<br>昭南<br>9 明川<br>● 勝浦                                 |                               | 選択された項目<br>◆■項目を選択してください                                           |
|                                                                                 |                               | 選択された期間(日本標準時)<br>2021年1月1日から                                      |
|                                                                                 |                               | 2021年1月1日までの日別値を表示                                                 |
|                                                                                 |                               | 選択され たオプション                                                        |
|                                                                                 |                               | 利用上注意が必要なデータを表示させる<br>観測環境などの変化以前のデータを表示させる<br>ダウ・バーードデータけまべて数値で統領 |

4. 項目の選択

検索条件「項目を選ぶ」を選択し、データの種類:「日別値」、 気温:「日最高気温」を選択

| 検索条件                                                                                                    | 選択済みのデータ                                                                                                    | <b>皇</b> 0% 100% (上限)                                                            |
|----------------------------------------------------------------------------------------------------|----------------------------------------------------------------------------------------------------|----------------------------------------------------------------------------------|
| 地点を選ぶ 項目を選ぶ                                                                                                    | 期間を選ぶ 表示オプションを選ぶ                                                                                                    | 画面に表示 ▶                                                                          |
| <ul> <li>データの種類</li> <li>●時別値</li> <li>●日別値</li> <li>●日別値</li> <li>●目別値</li> <li>●半旬別値</li> <li>● 旬別値</li> <li>● 月別値</li> <li>○ 3か月別値※</li> </ul>                                                            | <u>項目選択の使い方</u> 3へ(0)運転為の項目をの)/ <u>過去の平均値との比較オブション</u><br>□平年値も表示<br>□平年値からの差(比)も表示<br>(平年値:1981年から2010年の30年平均値)<br>前年までの 1 ▼ 年平均も表示<br>前年までの 1 ▼ 年平均からの差(比)も表示 | CSVファイルをダウンロード ►<br>選択地点・項目をクリア<br>選択された地点 観測項目<br>船猗 <b>②</b> 〒 削除              |
| 項目     気温     降水     日照/日射       □     日平均気温     □     日平均気温       □     日最高気温の日平均     □     日平均       □     日最高気温の日平均     □     日最高       □     日最高気温の日平均     □     日最高       □     日最高気温の日平均     □     日最高 | 積雪/降雪 風 温度/気圧 雲量/天気 ▶<br>1気温 25 ℃以上の日数(日)<br>1気温 0 ℃未満の日数(日)<br>1気温 0 ℃未満の日数(日)<br>1気温 0 ℃未満の日数(日)                                                              | 選択された項目<br>日最高気温 削除                                                              |
| <ul> <li>□ 日最低気温</li> <li>□ 日最高気温の日最低※</li> <li>□ 日最高気温の日最低※</li> <li>□ 日最低気温の日最高※</li> </ul>                                                                                                    | 気温 25 ℃以上の日数(日)<br>気温 0 ℃未満の日数(日)<br><b>※官署(気象台等)のみ値があります</b>                                                                                                   | 選択された期間(日本標準時)<br>2021年1月1日から<br>2021年1月1日までの日別値を表示                              |
| □ 最高· 最低(最大· 最小)値の発生時刻を                                                                                                    | 表示                                                                                                    | ≌状されたオンジョン<br>利用上注意が必要なデータを表示させる<br>観測環境などの変化以前のデータを表示させる<br>ダウ、/ロードデータけすべて数値で株純 |

5. データ取得期間の選択

検索条件「期間を選ぶ」を選択し、期間:取得する期間を入力

| 検 | 索条件                                                                                                    | 選択済みのデータ量  | 0% 100% (上限)                                                                                                    |
|---|----------------------------------------------------------------------------------------------------|------------|----------------------------------------------------------------------------------------------------|
|   | 地点を選ぶ 項目を選ぶ 期間を選ぶ                                                                                                    | 表示オプションを選ぶ | 画面に表示 ▶                                                                                                    |
|   | <ul> <li>期間</li> <li>● 連続した期間で表示する。</li> <li>最近1年 最近1か月</li> <li>2021 ↓ 年 5 ↓ 月 1 ↓ 日から</li> <li>2021 ↓ 年 5 ↓ 月 15 ↓ 日までの日別値を表示</li> <li>○ 特定の期間を複数年分、表示する</li> <li>1 ↓ 月 1 ↓ 日から1 ↓ 月 1 ↓ 日の値を</li> <li>2021 ↓ 年から 2021 ↓ 年まで表示</li> </ul> | ◎ 期間選択の使い方 | <ul> <li>CSVファイルをダウンロード ►</li> <li>選択地点・項目をクリア</li> <li>選択された地点 健測項目</li> <li>船路</li> <li>必ず 予 削除</li> <li>選択された項目</li> <li>日最高気温</li> <li>削除</li> </ul>                                           |
|   |                                                                                                    |            | <ul> <li>選択された期間(日本標準時)</li> <li>2021年5月1日から</li> <li>2021年5月15日までの日別値を表示</li> <li>選択されたオプション</li> <li>利用上注意が必要なデータを表示させる</li> <li>観測環境などの変化し以前のデータを表示させる</li> <li>横列ウ、ロードデーのオオペイ数値でななぬ</li> </ul> |

6. データの表示

画面右上の「画面に表示」ボタンを選択

| 検索結果 🕜            | データの表記と意味            | @ <u>CSVファイルの形式</u> |
|-------------------|----------------------|---------------------|
| 年月日               | <u>船橋</u><br>最高気温(℃) | CSV ファイル(エクセル等で     |
| 2021年5月1日         | 22.9                 | 使田できろデータを取得す        |
| 2021年5月2日         | 20.7                 |                     |
| 2021年5月3日         | 20.4                 | る場合は、ここをクリック        |
| 2021年5月4日         | 24.5                 |                     |
| 2021年5月5日         | 21.0                 |                     |
| 2021年5月6日         | 23.1                 |                     |
| 2021年5月7日         | 20.3                 |                     |
| 2021年5月8日         | 23.5                 |                     |
| 2021年5月9日         | 25.3                 |                     |
| 2021年5月10日        | 24.8                 |                     |
| 2021年5月11日        | 18.9                 |                     |
| 2021年5月12日        | 21.3                 |                     |
| 2021年5月13日        | 18.1                 | 北空した地方, 百日, 期間のデーカ  |
| 2021年5月14日        | 27.1                 | 相正した地点・項目・期间のアータ    |
| 2021年5月15日        | 27.6                 |                     |
| $\langle \rangle$ | $\langle \rangle$    |                     |

7. 補足 夜間工事等、施工時間の気温が必要な場合

検索条件「項目を選ぶ」を選択し、データの種類:「時別値」、 項目:「気温」を選択

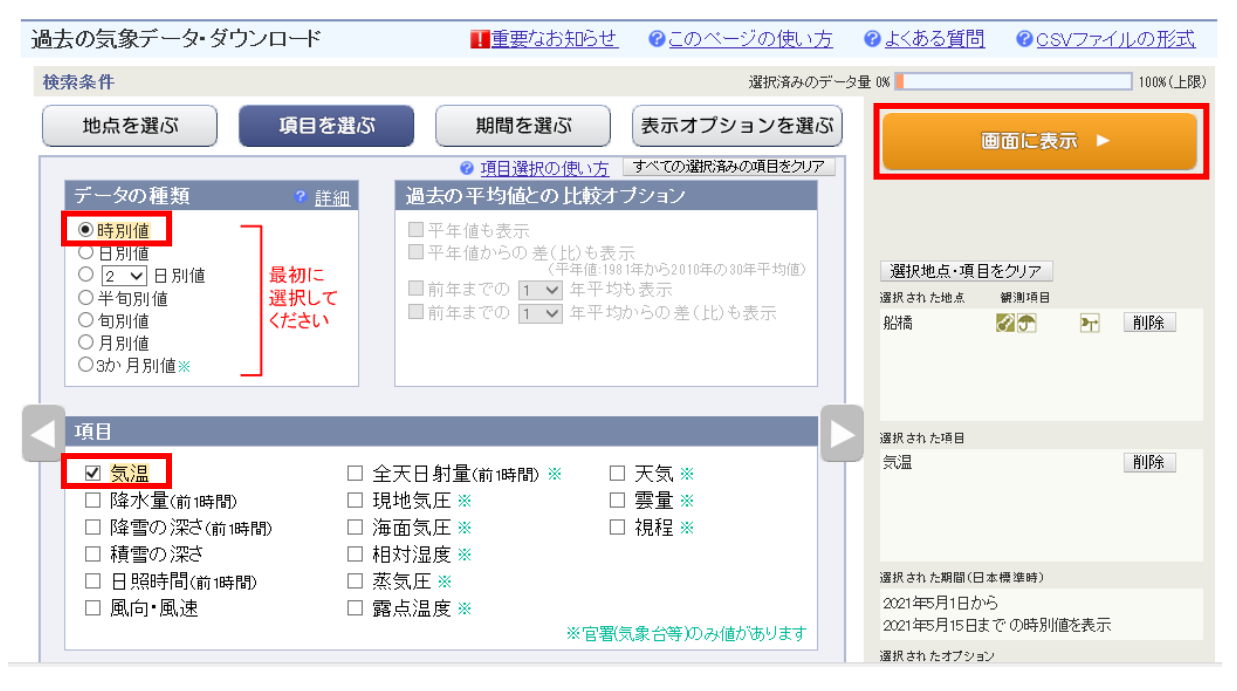

| 検索結果 (『デー         | タの表記と意味            | ② CSVファイルの形式     |
|-------------------|--------------------|------------------|
| 年月日               | <u>船橋</u><br>気温(℃) |                  |
| 2021年5月1日1時       | 14.1               |                  |
| 2021年5月1日2時       | 13.3               |                  |
| 2021年5月1日3時       | 12.6               |                  |
| 2021年5月1日4時       | 12.5               |                  |
| 2021年5月1日5時       | 12.5               |                  |
| 2021年5月1日6時       | 13.8               |                  |
| 2021年5月1日7時       | 15.1               |                  |
| 2021年5月1日8時       | 17.4               |                  |
| 2021年5月1日9時       | 19.7               |                  |
| 2021年5月1日10時      | 20.5               |                  |
| 2021年5月1日11時      | 22.6               |                  |
| 2021年5月1日12時      | 21.5               |                  |
| 2021年5月1日13時      | 20.9               |                  |
| 2021年5月1日14時      | 21.1               |                  |
| 2021年5月1日15時      | 20.1               |                  |
| 2021年5月1日16時      | 17.6 🎽             | 指定した地点・項目・期間のテータ |
| $\langle \rangle$ | $\langle \rangle$  |                  |